## 呈交命令/判决清稿以供盖章

本步骤指南只提供一般指引,概述关于利用综合法院案件管理系统就高等法院选定案件类别送交文件 的一般程序,当中的截图只用作一般说明,未必特指某案件/文件。我们现以一宗民事上诉案件作为示例。请就其他已实施的案件类别进行适当的调整。

| 項目 | 步驟                                                                                           | 參考截圖                                                                                                    |
|----|----------------------------------------------------------------------------------------------|----------------------------------------------------------------------------------------------------|
| 1. | 登入用户帐户                                                                                       | 机构用户                                                                                                    |
|    | 由机构用户或个人用户<br>帐户持有人登入<br>[注:如需更多资讯,请<br>参阅「登入及登出帐<br>户」的相关步骤指南。]<br>机构用户帐户持有人须<br>已获妥为编配以适当用 | 画面编号: AUTH-LGN-00001<br>登入<br>諸填写以下资料。标有星号 (*) 的栏目均必须填写。<br>帐户类型                                                                                                    |
|    | 广 <i>习</i> 分处理有大杀件。<br>                                                                      | 登入                                                                                                    |
|    | [注:如需更多资讯,请<br>参阅「设定预设的机构<br>用户帐户及编配法庭案<br>件」标题下的相关步骤<br>指南。]                                | 注册开立帐户   启动帐户   重设密码<br>个人用户                                                                                                    |
|    |                                                                                              |                                                                                                    |
|    |                                                                                              | 密码*                                                                                                    |
|    | 体田市マナシャーム                                                                                    | 登入<br>注册开立帐户   启动帐户   重设密码                                                                                                    |
| 2. | <u>使用电子存档功能</u>                                                                              | 首页 画画編号: EXT-MSG-00001<br>□ 高等法院 ✓                                                                                                    |
|    | 选择法院级别,例如                                                                                    | □ 电子存档                                                                                                    |
|    | 「高等法院」〉                                                                                      | □ 司法机构云端平台<br>□ [TRN:E2240000191] New Electronic Submission Recel 15:44 Court Registry, High Co 966KB                                                                                                    |
|    | 按「电子存档」><br>选择「送交文件」>                                                                        | 1 査阅文件       (IRN:E2240000023] New Electronic Submission Rece       09:34       Court Registry, High Co       966KB         1 扶达事务组相关服务       (IRN:E2239000313] New Electronic Submission Recel       17/02/2025       Court Registry, High Co       966KB         1 其他电子服务       (IRN:E2239000313] New Electronic Submission Recel       17/02/2025       Court Registry, High Co       966KB         1 其他电子服务       (ICACV 248/2024] Document(s) Filed/Lodged       17/02/2025       Appeals Registry (Clerk       -         1 电子支付       (ICACV 371/2024] Provide Document(s) Upon Your Re       14/02/2025       Court of First Instance o       8301KB         1 受付該帐户整存       (ICACV 371/2024] Provide Document(s) Upon Your Re       14/02/2025       Court of First Instance o       772KB         1 更新你的用户资料       (ICACV 371/2024] e-Payment Advice is ready       14/02/2025       Appeals Registry (Clerk       617KB         I 正式公式 248/2024] New Electronic Submission Received       14/02/2025       Appeals Registry (Clerk       617KB |
|    |                                                                                              | [CACV 248/2024] New Electronic Submission Received 13/02/2025 High Court Registry, Hig 967KB                                                                                                    |

| 項目 | 步驟                                      | 參考截圖                                                                                                    |  |  |  |  |  |
|----|-----------------------------------------|----------------------------------------------------------------------------------------------------|--|--|--|--|--|
| 3. | 选择所需功能                                  | <b>送交文件</b> 畫面編號: UIS-FIL-HC-001-001                                                                                                    |  |  |  |  |  |
|    | 选择「就现有案件送交<br>文件」><br>剔选「本人确认已阅读        | <ul> <li>發送人須知</li> <li>與電子法院進行電子交易</li> <li>1.司法機構入門網站由司法機構運作,為已登記成為綜合法院案件管理系統用戶的法律執業者、政府部門和無律師代表訴訟人提供平台,以便通過電子方式送交文件至電子法院,以及與電子法院進行其他電子交易。</li> </ul>                                                             |  |  |  |  |  |
|    | 并明白以上的《发送人<br>须知》」方格>                   | 低據《法阮桂丹(電子科及)陳彻》(第 636 早) 第 32 陳, 於雷法阮目將法目可賴刊亞於憲報时員應公告, 純果村足電子法阮<br>或某類別或種類的法律程序指明開始使用電子科技的日期, 藉此分階段推行就法院程序應用電子科技。請參閱由終審法院首席<br>法官發出現行有效的實施公告。 2. 發送人須根據適用的法例、相關的實務指示及/或任何由法官及司法人員所發出的具體命令或指示,遵守呈交文件及/或付款<br>的時限規定。 |  |  |  |  |  |
|    | 按「下一步」>                                 |                                                                                                    |  |  |  |  |  |
|    |                                         | <u>其他</u><br>21. 如本须知的英文版本与中文译本存在任何差异,概以英文版本为准。<br>就现有案件送交文件                                                                                                    |  |  |  |  |  |
|    |                                         |                                                                                                    |  |  |  |  |  |
|    |                                         | ✓本人确认已阅读并明白以上的《发送人须知》。 下一步                                                                                                    |  |  |  |  |  |
| 4. | 输入案件编号                                  | 第一步: 输入案件编号                                                                                                    |  |  |  |  |  |
|    | 输入「案件编号*」>                              | <b>就现有案件送交文件</b> 画面编号: UIS-FIL-HC-002-001                                                                                                    |  |  |  |  |  |
|    | 「与讼费评定法律程序<br>有关?*」一栏已预先选<br>择「否」>      | 1 2 3 4                                                                                                    |  |  |  |  |  |
|    | 「与在法席前进行的申                              | 输入案件编号 上载文件 确认资料及付款 认收                                                                                                    |  |  |  |  |  |
|    | 请有关?*」一栏已预先<br>选择「否」。请按实际<br>情况更改>      | 注意<br>- 标有星号 (*) 的栏目均必须填写<br>输入案件编号                                                                                                    |  |  |  |  |  |
|    | 「文件送交至以下法院<br>办事处*」一栏已预先作<br>出选择;你亦可在下拉 | 案件编号 * ? 与讼费评定法律程序有关? * ● 是 ● 否 与在法官席前进行的申请有关? *                                                                                                    |  |  |  |  |  |
|    | 选单中作出适当变更>                              | <ul> <li>○ 是 ● 否</li> <li>文件送交至以下法院办事处*</li> <li> 请选择</li> </ul>                                                                                                    |  |  |  |  |  |
|    | 按「下一步」>                                 | 返回下一步                                                                                                    |  |  |  |  |  |
|    |                                         |                                                                                                    |  |  |  |  |  |

| 項目 | 步驟                                      | 参考截圖                                                                                                    |      |
|----|-----------------------------------------|----------------------------------------------------------------------------------------------------|------|
| 5. | 上载文件                                    | 第二步:上载文件                                                                                                    |      |
|    | 在「文件名称*」中选择<br>「命令/判决」                  | · 就现有案件送交文件 画面编号: UIS-FIL-HC-002-                                                                                                    | ·001 |
|    | 在「用途*」中选择「以<br>供盖章」>                    | 1 2 3 4                                                                                                    |      |
|    | 输入「获批准草拟本的<br>文件参考编号*」>                 | 输入案件编号         上载文件         确认资料及付款         认收           注意         - 标有星号 (*)的栏目均必须填写         -         -         -         -         -         -         -         -         -         -         -         -         -         -         -         -         -         -         -         -         -         -         -         -         -         -         -         -         -         -         -         -         -         -         -         -         -         -         -         -         -         -         -         -         -         -         -         -         -         -         -         -         -         -         -         -         -         -         -         -         -         -         -         -         -         -         -         -         -         -         -         -         -         -         -         -         -         -         -         -         -         -         -         -         -         -         -         -         -         -         -         -         -         -         -         -         -         - |      |
|    | [注: 获批准草拟本的文<br>件参考编号可于法院批<br>准的草拟本找到。] | 上载文件<br><sup>案件编号</sup><br>CACV 261/2024<br>文件详究至以下法院办事处                                                                                                    |      |
|    | 在「文件语言*」中选择<br>语言>                      | ★FT本文文主以下法元の/→元<br>上诉登记处<br>緊急                                                                                                    |      |
|    | 在「存档文件的一方*」<br>/ 及「存档文件所针对              | 编号 文件 用途*                                                                                                    |      |
|    | 的一方」中剔选适当的                              | 1 文件名称*                                                                                                    |      |
|    | 方格>                                     | 文件版本 获批准草拟本的文件参考编号*                                                                                                    |      |
|    |                                         |                                                                                                    |      |
|    |                                         | 文件语言 *                                                                                                    |      |
|    |                                         | 请选择 💙                                                                                                    |      |
|    |                                         | 存档文件的一方 ??<br>第一被告人(上诉人) Lee Man Ling<br>第一原告人(答辩人) Lam Siu Yan                                                                                                    |      |
|    | 按「上载」>                                  |                                                                                                    |      |
|    | [注: 在作电子存档<br>前,大型档案应先经功                | 存档文件所针对的一方 ??<br>□ 第一原告人(答辩人) Lam Siu Yan<br>□ 第一被告人(上诉人) Lee Man Ling                                                                                                    |      |
|    | 能表上载至司法机构云端平台。然后,可在综                    | 存档人 ?<br>□ 陳陳陳律師行                                                                                                    |      |
|    | <i>合法院案件管理系统上</i><br>按「司法机构云端平<br>ム」    | 上载档案 * (?)<br>上载<br>司法机构云端平台<br>新增文件                                                                                                    |      |
|    | 口」    +1(双  上) 、<br>  以提取该档家作由子友        |                                                                                                    |      |
|    | 档。如需更多资讯,请                              | 返回下一步                                                                                                    |      |

步骤指南 - 「呈交命令/判决清稿以供盖章」

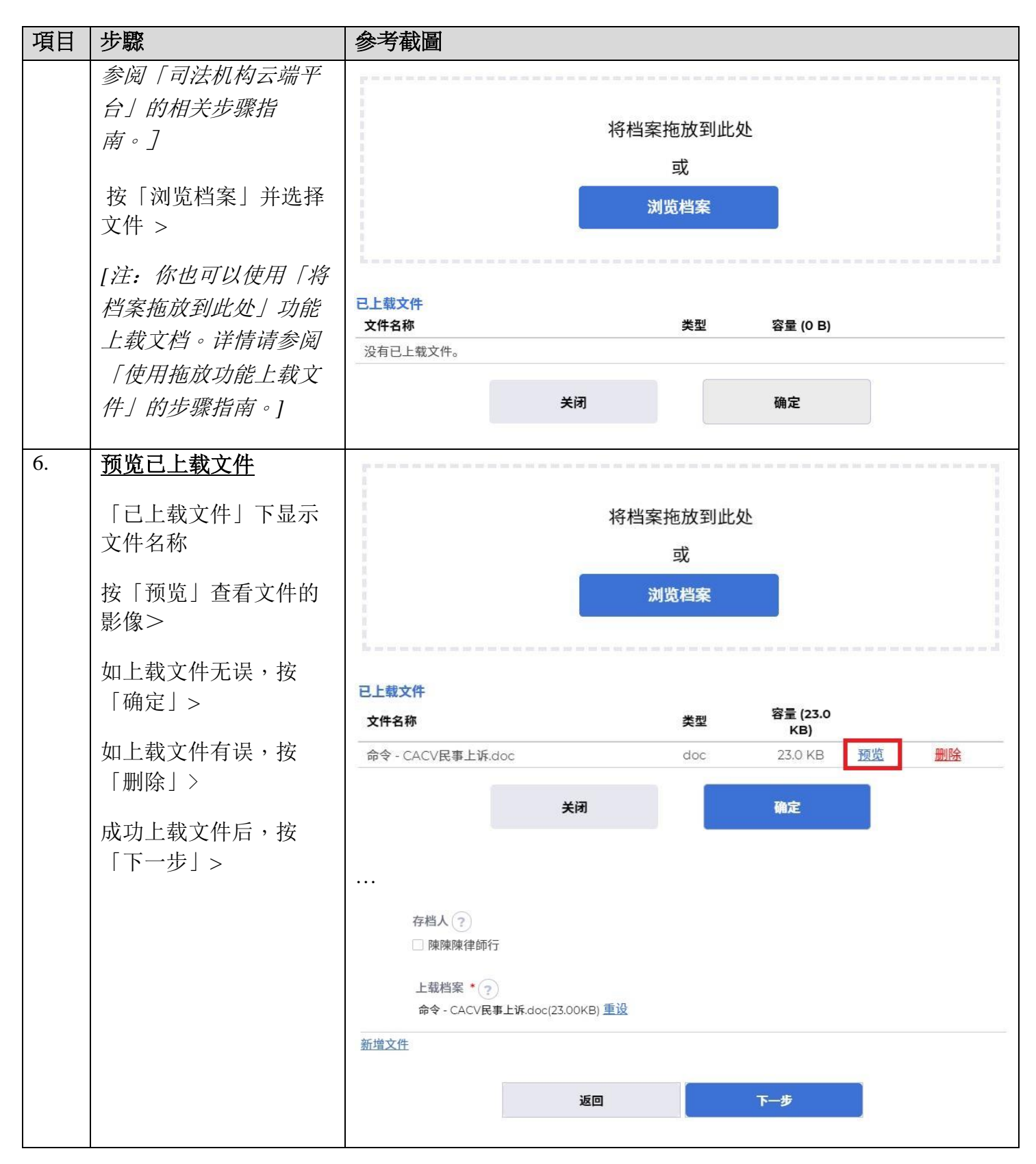

| 項目 | 步驟                        | 参考截圖                                                             |  |  |  |  |
|----|---------------------------|------------------------------------------------------------------|--|--|--|--|
| 7. | 有关排期主任办事处办                | 弹出有关排期主任办事处办公时间的通知                                               |  |  |  |  |
|    | <u>公时间的通知</u>             | 注意                                                               |  |  |  |  |
|    | 画面弹出有关排期主任<br>办事处办公时间的通   | 如以电子方式提交用作存档的文件须经由排期主任办事处办理,有关文件只会在办事处办公时间内或下一个工作天获得办理,两者以较早者为准。 |  |  |  |  |
|    | 知,按   佣疋」>                | 排期主任办事处的办公时间如下:                                                  |  |  |  |  |
|    |                           | 组别 排期主任办事处办公时间(星期一至星期五)                                          |  |  |  |  |
|    |                           | 高等法院登记处 上午10时15分至下午1时及下午2时至3时                                    |  |  |  |  |
|    |                           | 书记主任办事处 上午10时至下午12时30分及下午2时45分至4时15分                             |  |  |  |  |
|    |                           | 确认继续?                                                            |  |  |  |  |
|    |                           | 取消 确定                                                            |  |  |  |  |
| 8. | 确认存档详情                    | 第三先・确认 存档 详情                                                     |  |  |  |  |
|    |                           | <b>就现有案件送交文件</b><br>画面编号: UIS-FIL-HC-002-001                     |  |  |  |  |
|    | 如仔档详情尤误,按<br>  「确认   >    |                                                                  |  |  |  |  |
|    |                           |                                                                  |  |  |  |  |
|    | 如存档详情有误,按<br>  「返回」回到刚才的告 |                                                                  |  |  |  |  |
|    | 骤更正输入的资料〉                 |                                                                  |  |  |  |  |
|    |                           | 确认存档详情                                                           |  |  |  |  |
|    |                           | 案件编号<br>CACV 261/2024                                            |  |  |  |  |
|    |                           | 文件送交至以下法院办事处<br>上诉登记处                                            |  |  |  |  |
|    |                           | 紧急                                                               |  |  |  |  |
|    |                           |                                                                  |  |  |  |  |
|    |                           |                                                                  |  |  |  |  |
|    |                           |                                                                  |  |  |  |  |
|    |                           |                                                                  |  |  |  |  |
|    |                           |                                                                  |  |  |  |  |
|    |                           |                                                                  |  |  |  |  |
|    |                           |                                                                  |  |  |  |  |
|    |                           |                                                                  |  |  |  |  |
|    |                           |                                                                  |  |  |  |  |
|    |                           |                                                                  |  |  |  |  |
|    |                           |                                                                  |  |  |  |  |
|    |                           |                                                                  |  |  |  |  |

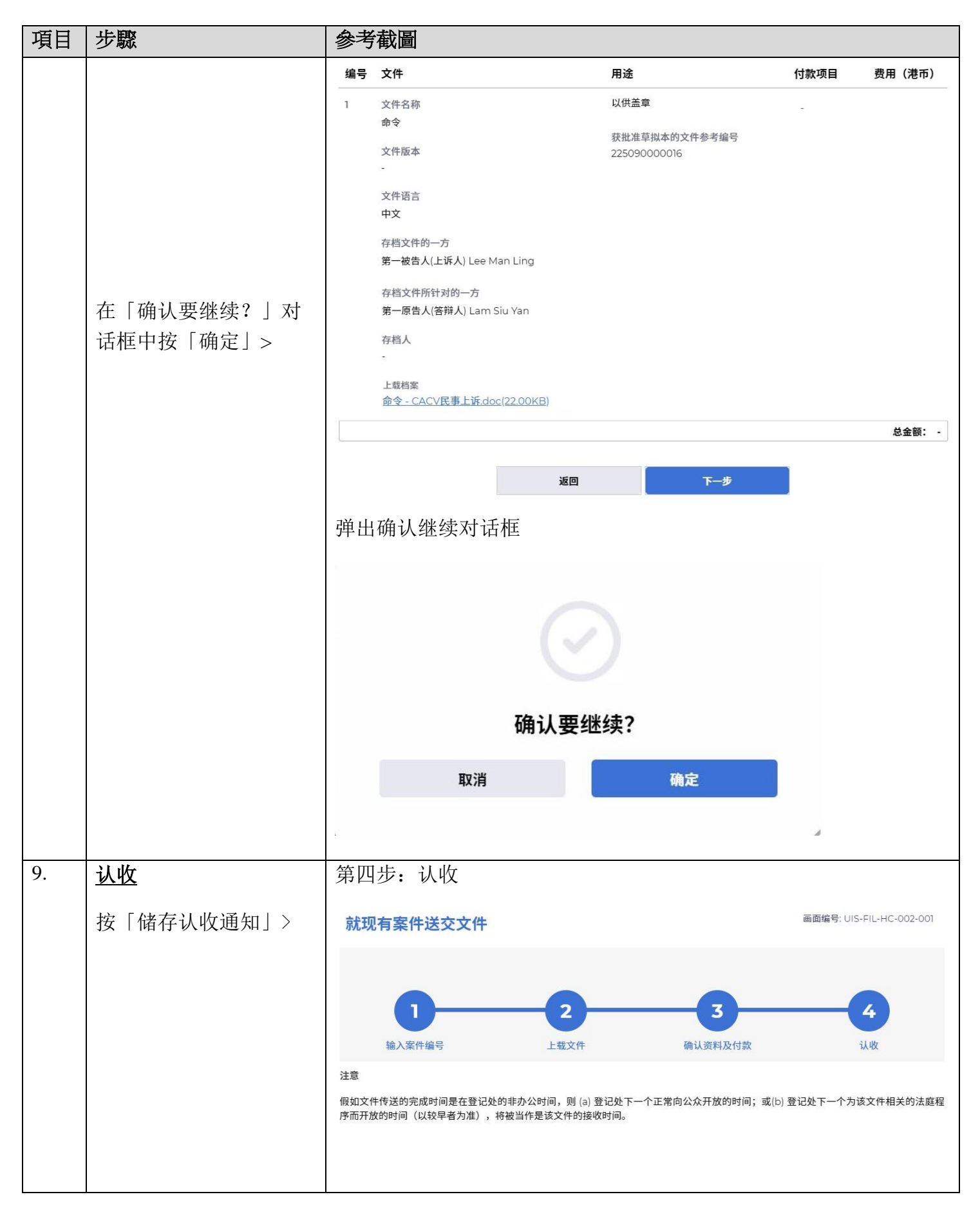

## 步骤指南-「呈交命令/判决清稿以供盖章」

| 項目 | 步驟                         | 參考截圖                                                                                                    |        |  |  |
|----|----------------------------|----------------------------------------------------------------------------------------------------|--------|--|--|
|    | 在弹出的「确定下载档<br>案?」对话框中按「下   | 认收通知                                                                                                    |        |  |  |
|    | 载」>                        | 呈交者                                                                                                    |        |  |  |
|    | 按「开启档案」提取认                 | 呈交日期及时间     电子存档交易参考编号       28/02/2025 11:18:53     E2250000046                                                                                                    |        |  |  |
|    | 收通知>                       | 电子付款交易日期及时间 电子付款交易参考编号                                                                                                    |        |  |  |
|    |                            | 电子付款方式                                                                                                    |        |  |  |
|    |                            | 认收通知                                                                                                    |        |  |  |
|    |                            | 呈交者     机构<br>Ms. Wong Tai Lick (LAWFIRMA.itooou5)      陳陳陳律師行                                                                                                    |        |  |  |
|    |                            | 呈交日期及时间         电子存档交易参考编号           28/02/2025 11:18:53         E2250000046                                                                                               |        |  |  |
|    |                            | 电子付款交易日期及时间 电子付款交易参考编号                                                                                                    |        |  |  |
|    |                            | 电子付款方式<br>-                                                                                                    |        |  |  |
|    |                            | 交易摘要                                                                                                    | 费用     |  |  |
|    |                            |                                                                                                    | (港币)   |  |  |
|    |                            | 「 CACV 氏事上IV -<br>261/2024                                                                                                    | 总金额: - |  |  |
|    |                            |                                                                                                    |        |  |  |
|    |                            | 以下又叶已经上载<br>编号 用途 文件语言 文件名称 上载档案 文件参考编号                                                                                                    |        |  |  |
|    |                            | 1         以供盖章         中文         命令         命令 - CACV民事上         225090003031           近,doc(26.00KB)         近,doc(26.00KB)         近,doc(26.00KB)         225090003031 |        |  |  |
|    |                            | 请储存或列印认收通知/付款收据,作为你存档/付款的证明以及(如有需要)供随后退款之用。<br>储存认收通知                                                                                                    |        |  |  |
|    |                            |                                                                                                    |        |  |  |
|    |                            | 确认下载档案?                                                                                                    |        |  |  |
|    |                            | 关闭下载                                                                                                    |        |  |  |
|    | Acknowledgementpdf<br>開設檔案 |                                                                                                    |        |  |  |

| 項目  | 步驟                | 参考截圖                                                                                                    |  |  |  |  |
|-----|-------------------|----------------------------------------------------------------------------------------------------|--|--|--|--|
| 10. | <u> </u>          | 登入后显示讯息匣及所载讯息的标题                                                                                           |  |  |  |  |
|     | <u>户或个人用户的讯息匣</u> | ☐ 首页 画面编号: EXT-MSG-00001                                                                                   |  |  |  |  |
|     |                   | □ 高等法院<br>□ 预付款帐户嚟在 <b>全部</b> 已读 未读                                                                        |  |  |  |  |
|     | 按「首页」>            | ご更新你的用户资料     ・     ・     ・     日期时间     寄件者     档案 Ø                                                      |  |  |  |  |
|     |                   | [CACV 261/2024] 已收妥新電子提交 11:19 上訴登記處, 高等法院 481KB                                                           |  |  |  |  |
|     | 进入讯息世>            | [CACV 261/2024] 命令/判決/證明書/訟費評定證明書約 10:13 高等法院上訴登記處(書記主 28KB                                                |  |  |  |  |
|     |                   | [CACV 261/2024] 已存檔/提交文件 09:48 高等法院上訴登記處書記主                                                                |  |  |  |  |
|     | 点击讯息标题开启讯息        | [TRN:E2249000066] New Electronic Submission Re 27/02/2025 Court Registry, High Co 966KB                    |  |  |  |  |
|     | 以阅读贞宓和随立附供        | [TRN:E2247000109] New Electronic Submission Rec 25/02/2025 Court Registry, High Co 966KB                   |  |  |  |  |
|     | 以两块内谷和随人而什        | [TRN:E2247000042] New Electronic Submission Re 25/02/2025 Court Registry, High Co 966KB                    |  |  |  |  |
|     |                   | [CACV 11/2025] New Electronic Submission Received 25/02/2025 Appeals Registry, High 484KB                  |  |  |  |  |
|     |                   | [CACV 11/2025] New Electronic Submission Received 25/02/2025 Appeals Registry, High 484KB                  |  |  |  |  |
|     |                   | 点击讯息标题开启讯息以阅读内容和随文附件                                                                                       |  |  |  |  |
|     |                   | 画面编号: EXT-MSG-00002                                                                                        |  |  |  |  |
|     |                   | <返回 本                                                                                                    |  |  |  |  |
|     |                   |                                                                                                    |  |  |  |  |
|     |                   | [CACV 261/2024] C收安新电丁提文                                                                                   |  |  |  |  |
|     |                   | 日期/时间 28/02/2025 11:19                                                                                     |  |  |  |  |
|     |                   |                                                                                                    |  |  |  |  |
|     |                   | 收件者 LAWFIRMA.itooou5                                                                                       |  |  |  |  |
|     |                   | 本訊息旨在確認於2025年2月28日 11:18 (此時間以24小時制顯示) 透過綜合法院案件管理系統進行的文件提交已順利完成(電子存                                        |  |  |  |  |
|     |                   | 今記息自住唯認が2025年2月28日 IEI8 (此时間以24小时制願示) 返過綜合法院条件官理系就進行的又件提父已順利完成(電子存<br>檔交易参考編號: E2250000046)。               |  |  |  |  |
|     |                   | 提交的文件獲接納後,你將會收到確認訊息。                                                                                       |  |  |  |  |
|     |                   | 請點擊附件連結以獲取認收通知及付款收據(如有的話)。                                                                                 |  |  |  |  |
|     |                   | a時期季約17年9月28日9月28日9月29日11日11日)。<br>認收通知 - 電子存檔交易参考編號:E225000046                                            |  |  |  |  |
|     |                   | 通知                                                                                                    |  |  |  |  |
|     |                   | 通知<br>假如文件傳送的完成時間是在登記處的非辦公時間,則 (a) 登記處下一個正常向公眾開放的時間,或(b) 登記處下一個為該文件相<br>關的法律程序而開放的時間(以較早者為準)將被視為是該文件的接收時間。 |  |  |  |  |
|     |                   |                                                                                                    |  |  |  |  |
|     |                   | 登記處的辦公時間                                                                                                   |  |  |  |  |
|     |                   | 星期一至五 : 上午8時45分至下午1時及下午2時至5時30分                                                                            |  |  |  |  |
|     |                   | 星期六、日 : 休息<br>及公眾假日                                                                                        |  |  |  |  |
|     |                   |                                                                                                    |  |  |  |  |
|     |                   | 1 个附件                                                                                                    |  |  |  |  |
|     |                   | Acknowledgement - e-Filing TRN-E2250000046.pdf                                                             |  |  |  |  |
|     |                   | 481KB                                                                                                    |  |  |  |  |
|     |                   |                                                                                                    |  |  |  |  |
| 11. | 司法机构内部程序          | 司法机构内部审批后,发送人的综合法院案件管理系统讯息匣便会                                                                              |  |  |  |  |
|     |                   | 收到讯息                                                                                                    |  |  |  |  |
|     |                   |                                                                                                    |  |  |  |  |

| 項目  | 步驟                        | 參考截圖                                                                                                    |                 |                         |              |
|-----|---------------------------|----------------------------------------------------------------------------------------------------|-----------------|-------------------------|--------------|
| 12. | 确认讯息发送至机构用                | 登入后显示讯息匣及所载讯息的标题                                                                                                    |                 |                         |              |
|     | 户或个人用户的讯息匣                | 画面编号: EXT-MSG-00001                                                                                                    |                 |                         |              |
|     | 登入及进入讯息匣>                 | <b>全部</b>                                                                                                    |                 |                         | C            |
|     | 占土江自坛颐工户江自                | ≑标题                                                                                                    | ▼日期/时间          | 寄件者                     | 档案 🖉         |
|     | 点山 机芯 你 越 月 <b></b> 日 机 芯 | [CACV 261/2024] 已存檔/提交文件                                                                                                    | 11:33           | 高等法院上訴登記處(書記            |              |
|     | 以阅读内容                     | [CACV 261/2024] 已收妥新電子提交                                                                                                    | 11:19           | 上訴登記處, 高等法院             | 481KB        |
|     |                           | [CACV 261/2024] 命令/判決/證明書/訟費評定證明書的                                                                                                   | 10:13           | 高等法院上訴登記處(書記主           | 28KB         |
|     |                           | [CACV 261/2024] 已存檔/提交文件                                                                                                    | 09:48           | 高等法院上訴登記處(書記主           | -            |
|     |                           | [CACV 261/2024] 已收妥新電子提交                                                                                                    | 09:22           | 上訴登記處, 高等法院             | 482KB        |
|     |                           | [TRN:E2249000066] New Electronic Submission Re                                                                                       | 27/02/2025      | Court Registry, High Co | 966KB        |
|     |                           | [TRN:E2247000109] New Electronic Submission Rec                                                                                      | 25/02/2025      | Court Registry, High Co | 966KB        |
|     |                           | [TRN:E2247000042] New Electronic Submission Re                                                                                       | 25/02/2025      | Court Registry, High Co | 966KB        |
|     |                           | 点击讯息标题开启讯息以阅读内容                                                                                                    | :               |                         |              |
|     |                           | 讯息详情                                                                                                    |                 | 画面编号: E                 | XT-MSG-00002 |
|     |                           | <返回                                                                                                    |                 |                         | 4            |
|     |                           | [CACV 261/2024] 已存檔/提交文件         日期/时间       28/02/202511:33         寄件者       高等法院上訴登記處(書記主任辦事處)         收件者       LAWFIRMA.itooou5 |                 |                         |              |
|     |                           | 本訊息旨在確認於2025年2月28日11:18 (此時間以24小時制顯示) 透過綜合法院案件管理系統提交的文件 (電子存檔交易参考編號:<br>E2250000046)已獲接納呈交。                                          |                 |                         |              |
|     |                           | - Order dated 28.02.2025 relating to Order (see folio DF1) 命                                                                         | r令 - DRN:225090 | 003031                  |              |
|     |                           | 如文件要求法庭作出裁定或給予批准,我們將於適當時候通知你有關結果。                                                                                                    |                 |                         |              |
|     |                           |                                                                                                    |                 |                         |              |
| 13. | 司法机构内部程序                  | 发送人的综合法院案件管理系统讯                                                                                                    | 息匣会收            | 到讯息,附载发                 | 出的盖          |
|     |                           | 章文件                                                                                                    |                 |                         |              |
|     |                           | 「注:如草拟本发现有不妥之处,                                                                                                    | 发送人的            | 前综合法院案件管理               | 理系统          |
|     |                           | 讯息厢会另有讯息。]                                                                                                    |                 |                         |              |
| 14  |                           | ※λ 后显云河自屈及所裁河自的标                                                                                                    | ·<br>師          |                         |              |
| 11. |                           | 立入口並入(N心正及)// 我(N心口)//                                                                                                    | NES.            | 画面编号: E                 | XT-MSG-00001 |
|     | 友运至机构用尸或个人                | 讯息匣                                                                                                    |                 |                         |              |
|     | <u>用户的讯息匣</u>             | <b>全部</b> 已读 未读                                                                                                    |                 |                         | C            |
|     |                           | ≑标题                                                                                                    | ▼日期/时间          | 寄件者                     | 档案 🧷         |
|     | 五八及近八帆志臣>                 | [CACV 261/2024] 已發出蓋章文件                                                                                                    | 11:43           | 高等法院上訴登記處(書記            | 90KB         |
|     |                           | [CACV 261/2024] 已存檔/提交文件                                                                                                    | 11:33           | 高等法院上訴登記處(書記主           | -            |
|     |                           | [CACV 261/2024] 已收妥新電子提交                                                                                                    | 11:19           | 上訴登記處, 高等法院             | 481KB        |
|     | 以网以的台仰舰人的件                |                                                                                                    |                 |                         |              |
|     |                           |                                                                                                    |                 |                         |              |
|     |                           |                                                                                                    |                 |                         |              |
|     |                           |                                                                                                    |                 |                         |              |
|     |                           |                                                                                                    |                 |                         |              |

| 項目 | 步驟 | 参考截圖                                                                                           |              |  |  |  |
|----|----|------------------------------------------------------------------------------------------------|--------------|--|--|--|
|    |    | 点击讯息标题开启讯息以阅读内容和随文附件                                                                           | -            |  |  |  |
|    |    | 讯息详情                                                                                           | (I-MSG-00002 |  |  |  |
|    |    | <返回                                                                                            | *            |  |  |  |
|    |    | [CACV 261/2024] 已發出蓋章文件                                                                        |              |  |  |  |
|    |    | 日期/时间 28/02/2025 11:43                                                                         |              |  |  |  |
|    |    | 寄件者 高等法院上訴登記處(書記主任辦事處)                                                                         |              |  |  |  |
|    |    | 收件者 LAWFIRMA.itooou5                                                                           |              |  |  |  |
|    |    | 本訊息旨在確認於2025年2月28日 11:18 (此時間以24小時制顯示) 透過綜合法院案件管理系統提交的文件 (電子存檔交號: E2250000046)已發出。             | 易參考編         |  |  |  |
|    |    | 請點擊附件連結以獲取該(等)蓋章文件。                                                                            |              |  |  |  |
|    |    | CACV 261/2024 - Order dated 28.02.2025 relating to Order (see folio DF1) 命令 - DRN:225090003031 |              |  |  |  |

司法机构内部程序